# 2. 債権記録業務 承認依頼一覧 未承認一覧

## 2.4 承認依頼一覧

(1). 承認依頼一覧①

### 【承認依頼一覧】

| -                                     |                                                                                  | AX│利用者₩                                                                                             | EB                                             |                                                                                      | 文                              | 字サイズ変更 🖊                                                                                              | 中大                    | ログオフ                                         |
|---------------------------------------|----------------------------------------------------------------------------------|----------------------------------------------------------------------------------------------------|------------------------------------------------|--------------------------------------------------------------------------------------|--------------------------------|----------------------------------------------------------------------------------------------------|-----------------------|----------------------------------------------|
|                                       | トップページ 照                                                                         | 会業務 債権記録業務                                                                                          | 債権融資                                           | 業務 ユーザ管理                                                                             |                                |                                                                                                    |                       | ヘルプ                                          |
| 承                                     | 認依頼一覧画面                                                                          |                                                                                                    |                                                |                                                                                      |                                |                                                                                                    |                       | DDECR17BS01R                                 |
| ▶1221<br>承認<br>第233<br>■1222<br>■1222 | 依頼を行った請求にご<br>弦頼検索条件」を指<br>結請求内容」を指定し<br>ステータスが「却下」、<br>ステータスが「承認待<br>ステータスが「承認待 | ついて、承認済み・未承認・否<br>定して「この内容で検染」ボる<br>て「詳細を表示」ボタンを押し、<br>または「承認エラー」の場合、<br>名請求の承認依頼<br>置了」の場合、各請求の結果画 | 承認などの<br>たを押して、<br>た場合、選捕<br>そ請求の<br>一<br>に切り替 | 情報を確認いただけます。<br>(ださい。承認依頼検索結果)。<br>Rした請求情報を引継いで、以<br>つ画面に切り替ります。<br>し切し替ります。<br>ります。 | こ一覧が表示されま<br>「下の画面に切り替         | す。<br>ります。                                                                                            |                       |                                              |
| 承                                     | 認依賴検索条件                                                                          |                                                                                                    |                                                |                                                                                      |                                |                                                                                                    | _                     |                                              |
| 承認                                    | 認ステータス 過調求内容                                                                     |                                                                                                    | ☑ 承認待                                          | ■ 「「「」「「」」 「「」 「」 「」 「」 「」 「」 「」 「」 「」 「」                                            | 承認完了                           |                                                                                                    | _                     |                                              |
| 承望                                    | 网体蛔日                                                                             |                                                                                                    | 2012 💌 🕯                                       |                                                                                      | 2012 ▼ 在 04                    |                                                                                                    | _                     |                                              |
|                                       |                                                                                  | _                                                                                                   |                                                |                                                                                      |                                |                                                                                                    |                       |                                              |
|                                       | この内容で検索                                                                          |                                                                                                    |                                                |                                                                                      |                                |                                                                                                    |                       |                                              |
| 承                                     | 認依賴検索結果                                                                          | 承認依頼日時<br>申込完了日時                                                                                    | 申込受付<br>番号                                     | 申込人でんさい利用者番号<br>相手先でんさい利用者番号                                                         | 債権金額                           | <ul> <li>(前の10件 権)</li> <li>支払期日</li> <li>電子記録年月日</li> </ul>                                          | 索件数:1-<br>管理者<br>コメント | ~9/9件 次の10件<br>承認ステータス                       |
| 0                                     | 一括記録                                                                             | 2012年04月05日 14時19分                                                                                  | -                                              | 00000JFY5                                                                            |                                | 2012年04月05日                                                                                           |                       | 承認完了                                         |
| 0                                     | 融資申込(割引)                                                                         | 2012年04月05日 10時19分<br>2012年04月05日 11時19分                                                            | 00002                                          | 00000JFY5                                                                            | 1,000,000                      | 2012年04月05日                                                                                           |                       | 承認完了                                         |
| 0                                     | 讓渡記録                                                                             | 2012年04月05日 08時19分<br>一                                                                             | -                                              | 000000JFY5<br>0000000HV6                                                             | 1,000,000                      | 2012年04月30日<br>2012年04月05日                                                                            |                       | 承認完了                                         |
| 0                                     | 支払者支払等記<br>録                                                                     | 2012年04月04日 14時19分<br>一                                                                             | -                                              | 000000JFY5<br>0000000HV6                                                             | 1,000,000                      |                                                                                                    |                       | 承認エラー                                        |
| 0                                     | 支払者支払等記<br>録                                                                     | 2012年04月04日 13時19分<br>一                                                                             | -                                              | 000000JFY5<br>0000000HV6                                                             | 1,000,000                      |                                                                                                    |                       |                                              |
| 0                                     | #\$P\$:唐言已:#录                                                                    |                                                                                                    |                                                |                                                                                      |                                |                                                                                                    |                       | 承認エラー                                        |
|                                       | BENDED CLEVY                                                                     | 2012年04月04日 11時19分<br>一                                                                             | -                                              | 00000JFY5<br>000000HV6                                                               | 100,000                        | 2012年04月14日<br>2012年04月04日                                                                            |                       | <u>承認エラー</u><br>承認エラー                        |
| 0                                     | 讓渡記錄                                                                             | 2012年04月04日 11時19分<br>-<br>2012年04月04日 10時19分<br>-                                                  | -                                              | 00000JFY5<br>000000HV6<br>00000JFY5<br>000000HV6                                     | 100,000                        | 2012年04月14日<br>2012年04月04日<br>2012年04月28日<br>2012年04月28日                                              |                       | <u>承認エラー</u><br><u>承認エラー</u><br>承認完了         |
| 0                                     | 讓渡記錄<br>債務者発生記録                                                                  | 2012年04月04日 11時19分<br>-<br>2012年04月04日 10時19分<br>-<br>2012年04月04日 08時19分<br>-                       | -                                              | 000000JFr/5<br>000000HV/6<br>000000HV/6<br>000000HV/6                                | 1 00,000<br>300,000<br>300,000 | 2012年04月14日<br>2012年04月04日<br>2012年04月28日<br>2012年04月06日<br>2012年04月06日<br>2012年04月28日<br>2012年04月06日 |                       | <u>承認エラー</u><br><u>承認エラー</u><br>承認完了<br>承認完了 |

詳細を表示 請求依頼を削除 トップページ

| 画面の説明                              |
|------------------------------------|
| 担当者が承認依頼を行った一覧を表示し、承認状況の確認、または請求依頼 |
| の削除、再請求依頼を行う画面です。                  |
| 初期表示時は、ユーザ自身が行った前日から当日までの承認依頼の一覧を  |
| 表示します。                             |
|                                    |
| ■ 承認依頼検索条件                         |
| 任意で検索条件を入力して、「この内容で検索」ボタンを押してください。 |
| 指定された条件で承認依頼の検索を行い、「承認依頼検索結果」に一覧   |
| を表示します。                            |
|                                    |
| ■ 承認依頼検索結果                         |
| ・記録請求を選択して、「請求依頼を削除」ボタン、または「詳細を表示」 |
| ボタンを押してください。                       |
| 「請求依頼を削除」ボタンを押した場合、請求依頼を削除します。     |
| 「詳細を表示」ボタンを押した場合、請求の入力画面等に遷移します。   |
| 遷移先については「承認ステータス」の項目をご確認ください。      |
| ・承認ステータス                           |
| イ. 承認待                             |
| でんさい管理者の承認が完了していません。               |
| 「詳細を表示」ボタンを押した場合、各請求の承認依頼完了画面に     |
| 遷移します。                             |
| 口. 却下                              |
| でんさい管理者により入力された「管理者コメント」を確認し、再請求   |
| または削除を行ってください。                     |
| 「詳細を表示」ボタンを押した場合、請求時の入力内容を引き継いで、   |
| 各請求の入力画面に遷移します。                    |
| ハ. 承認エラー                           |
| 「 <u>承認エラー</u> 」を押してください。          |
| 【エラー内容詳細】の画面を表示します。                |
| エラー内容を確認し、再請求、または削除を行ってください。       |
| 「詳細を表示」ボタンを押した場合、請求時の入力内容を引き継いで、   |
| 各請求の入力画面に遷移します。                    |
| 二. 承認完了                            |
| でんさい管理者に承認されたため、業務完了です。            |
| 「詳細を表示」ボタンを押した場合、各請求の結果画面に遷移します。   |
|                                    |

### 2.4 承認依頼一覧

(1). 承認依頼一覧 ②

## 【一括記録請求明細】

| 一括記録請求結果明編                | 田画面           |                                                                                                    |              |            |           |              | DDCMN13BD01 | R                                   | 画面の説明                                       |
|---------------------------|---------------|----------------------------------------------------------------------------------------------------|--------------|------------|-----------|--------------|-------------|-------------------------------------|---------------------------------------------|
|                           |               |                                                                                                    |              |            |           |              |             | -                                   | ー覧からー括記録請求の「 <u>承認完了」</u> を押すと【一括記録請求明細】の画面 |
| ※本画面で「一括記録請求編             | 吉果」のダウンロードは   | できません。「ー                                                                                                    | ·括記録請求       | (結果)のダウンロー | ドを行う場合は、  |              |             |                                     | を表示します。                                     |
| 「照会業務」の「一括記録請             | 「氷結未照会」をこ利用   | R ころい。</td <td></td> <td></td> <td></td> <td></td> <td></td> <td></td> <td>一括記録請求は受付結果が正常である場合、「承認完了」ステータスになり、</td> |              |            |           |              |             |                                     | 一括記録請求は受付結果が正常である場合、「承認完了」ステータスになり、         |
| ▋                         |               |                                                                                                    |              |            |           |              |             |                                     | 各記録請求結果は後から通知されます。                          |
|                           |               | 01742014099                                                                                                    | 2500001/2000 |            |           |              |             |                                     | 各記録請求の取引成否は、一括記録請求明細を確認してください。              |
| 諸式口                       |               | 2014年09日2                                                                                                    | .50001200    |            |           |              |             |                                     |                                             |
| 請求者支店名                    |               | 宇和島支店                                                                                                    |              |            |           |              |             |                                     | ■ 一括記録請求明細情報                                |
| 請求者科日                     |               | 普通                                                                                                    |              |            |           |              |             |                                     | 明細の並び順は依頼番号順であり、一括記録請求で入力したアップロード           |
| 請求者口座番号                   |               | 9993501                                                                                                    |              |            |           |              |             | -                                   | ファイルのデータレコードの順番と同一です。                       |
| 资生/讓渡諸求種別                 |               | 発生記録請习                                                                                                    |              | <br>「「求方式) |           |              |             | -                                   | <ul> <li>依頼番号</li> </ul>                    |
| 請求結果                      |               |                                                                                                    |              |            |           |              |             | 一括記録請求の結果通知を確認する場合は、「依頼番号」を押してください。 |                                             |
| 電子記録年月日                   |               | 2014年09月2                                                                                                    | 2014年09月29日  |            |           |              |             |                                     | 一括記録請求結果通知(※1)の画面に遷移します。                    |
| 合計件数                      |               |                                                                                                    |              |            | :         | 2件           |             | -                                   | 「 <u>依頼番号</u> 」が押せない場合、一括記録請求結果通知(※1)を受信して  |
| 合計金額                      |               |                                                                                                    |              |            | 3,000,00  | )H           |             | -                                   | いないため、当該通知の画面には遷移できません。                     |
| ┃ 一括記録請求明細情報              | Ŕ             |                                                                                                    |              |            |           |              |             | -                                   | ・エラーコード                                     |
|                           |               |                                                                                                    |              |            |           |              | 検索件数:2      | 件                                   | 一括記録請求の結果通知がエラーの場合、そのエラーコードを表示します。          |
| 休福来号                      | 相手先情報         |                                                                                                    |              |            | (志:安-今-安百 | 古り 期口        | エニーコード      |                                     | ー括記録請求は1明細でもエラーになった場合、すべての明細がエラーに           |
| 以不知道"与                    | でんさい<br>利用者番号 | 金融機関名<br>支店名                                                                                                    | 科目           | 口座番号       | 间印度五百名    | ~14#10       |             |                                     | なるため、エラーの原因となった明細は赤文字で表示します。                |
| 01 74201 4092500001 20001 | 0000001/1.5   | 伊予銀行                                                                                                    | 並通           | 9993502    | 1 00000   | 2014年10日20日  |             | *                                   |                                             |
| 017420140823000120001     |               | 宇和島支店                                                                                                    |              | 333302     | 1,000,000 | 2014410/3200 |             |                                     | (※1) 一括記録請求結果通知の種類は以下の通りです。                 |
| 01 74201 4092500001 20002 | 00000D421     | 伊予銀行<br>宇和島支店                                                                                                    | 普通           | 9993503    | 2,000,000 | 2014年10月20日  |             |                                     | 【債務者発生記録一括請求結果通知】                           |
|                           |               |                                                                                                    |              |            |           |              |             |                                     | 【債権者発生記録一括請求結果通知】                           |
|                           |               |                                                                                                    |              |            |           |              |             | —                                   | 【譲渡記録一括請求結果通知】                              |
|                           |               |                                                                                                    |              |            |           |              |             |                                     | 【分割記録一括請求結果通知】                              |
| 閉じる                       |               |                                                                                                    |              |            |           |              |             | -                                   |                                             |
|                           |               |                                                                                                    |              |            |           |              |             |                                     |                                             |
|                           |               |                                                                                                    |              |            |           |              |             |                                     |                                             |
|                           |               |                                                                                                    |              |            |           |              |             |                                     |                                             |
|                           |               |                                                                                                    |              |            |           |              |             |                                     |                                             |
|                           |               |                                                                                                    |              |            |           |              |             |                                     |                                             |
|                           |               |                                                                                                    |              |            |           |              |             |                                     |                                             |

## 2.5 未承認一覧

(1). 未承認一覧

# 【未承認一覧】

|             |                               |                   |                              |             |                              |             |              | <b></b> | 画面の説明                               |
|-------------|-------------------------------|-------------------|------------------------------|-------------|------------------------------|-------------|--------------|---------|-------------------------------------|
| FINE        | I <sup>M</sup> IAX│利用社        | \$₩EB             |                              |             | 文字サイズ変列                      | 「小中         | 大 ロクオフ       |         | 承認者が承認、または否承認を行うため、担当者が承認依頼を行った記録請  |
|             |                               |                   |                              |             |                              |             |              |         | の承認画面に遷移する画面です。                     |
| トップページ      | 昭会業務 債権記録                     | 業務                | ユーザ管理                        |             |                              |             | ヘルプ          |         | 承認ステータスが、未承認、却下及び承認エラーとなっている取引の一覧を表 |
| 172 - 2     |                               | 48.070            | - /84                        |             |                              |             |              |         |                                     |
| 未承認一覧画      | ī                             |                   |                              |             |                              |             | DDECR16BS01R |         |                                     |
|             |                               |                   |                              |             |                              |             |              |         |                                     |
| 未承認の請求情報    | を確認いただけます。<br> 本地空レス「ニの中空で絵曲け | ゴケー大+mu ゴ         | フだちい 土成詞 周日 検売(              | は甲ポキニキわせせ   | ÷                            |             |              |         | 任意で検索条件を入力して、「この内容で検索」ボタンを押してください。  |
| 「蒲求内容」を選択   | した場合、各請求承認画面には                | いシンを押しい<br>別をります。 | 、〈につい。木舟脳一見に快光)              | 后木//衣木で11ま9 | · •                          |             |              |         | 指定された条件で承認依頼の検索を行い、「未承認一覧」に一覧を表示    |
|             |                               |                   |                              |             |                              |             |              |         | します。                                |
| ■未承認検索条     | 件                             |                   |                              |             |                              |             |              |         |                                     |
| 7.57        |                               |                   |                              |             |                              |             |              |         | ■ 未承認一覧                             |
| 水認人テータス     |                               |                   | 1963 山却下 山承認エラー              |             |                              |             |              |         | 承認を行う「 <u>請求内容」</u> の記録請求を押してください。  |
| 記録請求内容      |                               |                   | <u> </u>                     |             |                              |             |              |         | 各記録請求の承認画面に遷移します。                   |
| 承認依頼日       |                               |                   | 』年│♥月│♥日 ~                   | /   ▼年      | ┙月└┙日                        |             |              |         |                                     |
| -0.00       | 绘曲                            |                   |                              |             |                              |             |              |         |                                     |
|             | R.M.                          |                   |                              |             |                              |             |              |         |                                     |
|             |                               |                   |                              |             |                              |             |              |         |                                     |
| 📕 未承認一覧     |                               |                   |                              |             |                              |             |              |         |                                     |
|             |                               |                   |                              |             | ∮前の10件                       | 検索件数:1      | ~3/3件 次の10件♪ |         |                                     |
| 記録請求内容      | 承認依頼日時<br>申込完了日時              | 申込受付<br>番号        | 申込人でんさい利用者番号<br>相手先でんさい利用者番号 | 債権金額        | 支払期日<br>電子記録年月日              | 担当者<br>コメント | 承認ステータス      |         |                                     |
| <u>分割記録</u> | 2011年12月08日 14時19分<br>-       | _                 | 00000JFY5<br>000000HV6       | 5,800,000   | 0 2011年12月21日<br>2011年12月08日 |             |              |         |                                     |
| <u>讓渡記録</u> | 2011年12月08日 13時19分<br>一       | -                 | 00000JFY5<br>000000HV6       | 7,000,000   | 0 2011年12月21日<br>2011年12月08日 |             |              |         |                                     |
| 融資申込(割月))   | 2011年12月08日 12時19分<br>一       | -                 | 00000JFY5                    | 100,000     | <sup>0</sup> 2011年12月08日     |             | 却下           |         |                                     |
|             |                               |                   |                              |             |                              |             |              |         |                                     |
|             |                               |                   |                              |             |                              |             |              |         |                                     |
|             |                               |                   |                              |             |                              |             |              |         |                                     |
| トップページ      |                               |                   |                              |             |                              |             |              |         |                                     |
|             |                               |                   |                              |             |                              |             |              |         |                                     |
|             |                               |                   |                              |             |                              |             |              |         |                                     |
|             |                               |                   |                              |             |                              |             |              |         |                                     |
|             |                               |                   |                              |             |                              |             |              |         |                                     |
|             |                               |                   |                              |             |                              |             |              |         |                                     |
|             |                               |                   |                              |             |                              |             |              | V       |                                     |